## IServ login via web browser

1. Calling the Internet address https://gs-schroeterschule.de/:

| IServ - gs-schroeterschule.de × +   |                               | ✓ - □ × |
|-------------------------------------|-------------------------------|---------|
| ← → C https://gs-schroeterschule.de |                               | 🖬 😣 :   |
|                                     | Schroeterschule<br>Lilienthal |         |
|                                     | IServ-Anmeldung               |         |
|                                     |                               |         |
|                                     |                               |         |
|                                     | D Anmelden                    |         |
|                                     | ISER Schulserver<br>Impressum |         |

2. Entering the login data (IServ Account):

| SCI-            | ROETERSCHULE<br>IENTHAL   |
|-----------------|---------------------------|
| IServ-Anmeldung |                           |
| Account         |                           |
| Passwort        |                           |
| ච Anmelden      | Angemeldet bleiben        |
|                 | <b>erv</b><br>Schulserver |

In the **Account** field, the first and last name of the child is entered according to the following pattern: firstname.lastname. The account name consists only of lowercase letters, each space is replaced by a period. Umlaute such as "ä" are replaced by "ae". The "ß" becomes "ss".

When logging in for the first time, the six-digit combination of numbers supplied is entered in the **Password** field. After successful login, the user is taken to the individual IServ interface, the so-called "IDesk".

| SCHROETERSCHULE<br>LILIENTHAL  |    |  |
|--------------------------------|----|--|
| IServ-Anmeldung                |    |  |
| maximilian.mustermann          |    |  |
|                                |    |  |
| € Angemeldet bleib             | en |  |
| IServ Schulserver<br>Impressum |    |  |

3. <u>Change of password (when logging in for the first time):</u>

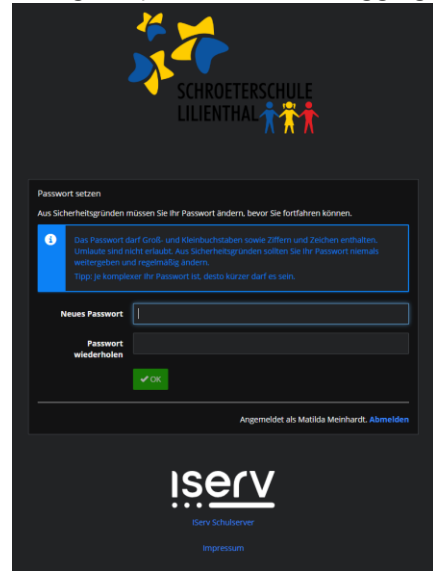

Generation of any password.

4. View IDesk:

| iserv                  |                                                                                                    |                                                                            |  |
|------------------------|----------------------------------------------------------------------------------------------------|----------------------------------------------------------------------------|--|
|                        |                                                                                                    |                                                                            |  |
| MM Matilda Meinhardt 👻 | Hallo Matilda!                                                                                                    |                                                                            |  |
| Schnellzugriff 🖌       | 🔤 E-Mail                                                                                                    | 🛿 IServ-App 🛛 🗙                                                            |  |
| 🔀 E-Mail               | - Es befindet sich keine ungelesene E-Mail im Posteingang -                                                                                                    | Laden Sie die IServ-App für eine für Ihr Mobilgerät optimierte Nutzung und |  |
| 🦲 Datelen              |                                                                                                    | finden Sie in der Dokumentation.                                           |  |
| Kalender               | International State in the state of the state of the |                                                                            |  |
| nessenger              | News                                                                                                    |                                                                            |  |
| iServ-Hilfe            | <br>Er ellet wereit kelen Mauistellan                                                                                                    |                                                                            |  |
| Alle Module >          | ES BIDI FRITZER VEHIE NEURAEITER                                                                                                    |                                                                            |  |
| Impressum              |                                                                                                    |                                                                            |  |
|                        |                                                                                                    |                                                                            |  |
|                        |                                                                                                    | 🖀 Kalender                                                                 |  |
|                        |                                                                                                    | - Keine in den nächsten 14 Tagen -                                         |  |
|                        |                                                                                                    | Tormion annoisen                                                           |  |
|                        |                                                                                                    | Termine anzeigen                                                           |  |
|                        |                                                                                                    | Seburtstage                                                                |  |
|                        |                                                                                                    | - Keine in den nächsten 7 Tagen -                                          |  |
|                        |                                                                                                    |                                                                            |  |